## How to whitelist an entire PA ID?

1. Click on the **Whitelist** option on the PA Dashboard.

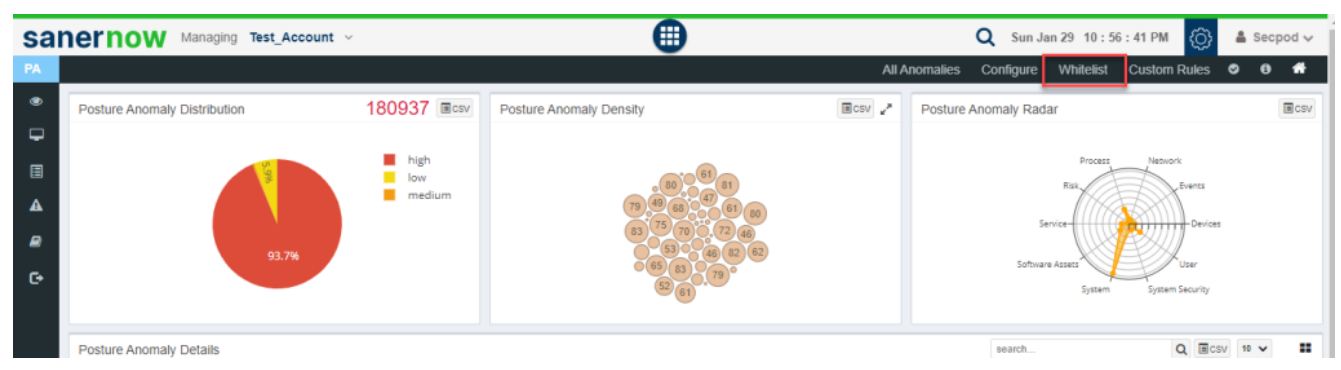

2. You will be redirected to the **Whitelist page**.

|          |              | ging test_recount                              | All Anomalies Configure Whitelist Custom Rules ©                                                                                                    |
|----------|--------------|------------------------------------------------|----------------------------------------------------------------------------------------------------|
| White    | elisting     |                                                | searchQ Reset                                                                                                    |
| =        | ID           | Title                                          | Description                                                                                                    |
| •        | PA-2022-1001 | Vulnerable process making outbound network     | Identifying anomalous port-specific behavior in the devices. Vulnerable processes making network connections to the external world are tagged as<br>anomalous.                                                       |
| <b>~</b> | PA-2022-1002 | Unique software applications determined in se  | Identifying anomalous software applications installed on the devices. Software applications that are installed on only few systems among a cluster devices are identified as anomalous.                              |
|          | PA-2022-1003 | Irregular Host IP to MAC address maps found    | Identifying anomalous ARP(Address Resolution Protocol) entries in the devices. Across devices, if there are differing Host IP to MAC addresses mappings are present, it is detected as an anomaly.                   |
|          | PA-2022-1004 | Anomalous events found in Windows Event log    | Identifying blacklisted events on the devices. This process involves data collection, transformation, clustering, tuning and alerting based on the fail<br>logins, multiple login attempts and user account updates. |
|          | PA-2022-1005 | Applications are found to make outbound conn   | Identifying anomalous foreign ports connections on the devices. This process involves data collection, transformation, clustering, tuning and alertin<br>based on the processes connected to unusual foreign port.   |
|          | PA-2022-1006 | Irregular Domain to IP address maps found ac   | Identifying anomalous DNS cache entries in the devices. Across devices, if there are differing Domain to IP addresses mappings are present, it is detected as an anomaly.                                            |
|          | PA-2022-1007 | Numerous processes are running in select few   | Identifying anomalous processes running in the devices. Processes are running in large number on only few systems among a cluster of devices a<br>identified as anomalous.                                           |
|          | PA-2022-1008 | Unusual Software license keys determined       | Identifying afformalous licenses used in the devices. This process involves data collection, transformation, clustering, tuning and alerting based on lower bound.                                                   |
|          | PA-2022-1009 | Unusual command execution found in Run Co      | Identifying anomalous command history in the devices. Unusual commands were detected in the command history on select few systems.                                                                                   |
|          | PA-2022-1010 | Atypical Desktop Firewall configuration        | Identifying anomalous desktop firewall policy configurations. The configured firewall policy is unique among cluster of devices inspected.                                                                           |
|          | PA-2022-1011 | Unusual tasks are scheduled in Task Scheduler  | Identifying anomalous scheduled tasks on the devices. Unusual tasks were detected in the Task Scheduler on select few systems.                                                                                       |
|          | PA-2022-1012 | Unique services are running in select few syst | Identifying anomalous services on the devices. Services are running on only few systems among a cluster of devices are identified as anomalous.                                                                      |
|          | PA-2022-1013 | MAC Addresses are found to be changed          | Identifying anomalous MAC address of the devices. The change in MAC address is identified as an anomaly.                                                                                                    |
|          | PA-2022-1014 | IP Address are found to be changed             | Identifying anomalous IP address of the devices. The change in IP address is identified as an anomaly.                                                                                                    |
|          | PA-2022-1015 | Hostnames are found to be changed              | Identifying anomalous hostname of the devices. The change in hostname is identified as an anomaly.                                                                                                    |

3. Select the PA ID's that you want to be whitelisted within the account. You can select single, multiple or even select all listed PA ID's here by clicking on the checkbox located on the left side right next to the ID column.

4. Now, click on the **Save** button located at the right-hand corner of the page.

5. The PA tool will whitelist the selected the PA ID's and then perform a Posture Anomaly Scan on the account to recalculate the Anomaly status.

6. Now go to the **PA Dashboard**, you will see all the non-whitelisted PA IDs displayed under Posture Anomaly Details pane. You can see a 'Eye' icon on the Posture Anomaly Details pane. This indicates that whitelisted PA IDs exist and are not displayed currently.

| nernow               | Managing <b>Test_Account</b> ~                                                                                                    |                                                          |                                                                                                    |             | All          | Q Sur                | Jan 29 3:01:10 PM<br>Whitelist Custo                          | n Rules 오                                         | Secpod 🗸 |
|----------------------|----------------------------------------------------------------------------------------------------|----------------------------------------------------------|----------------------------------------------------------------------------------------------------|-------------|--------------|----------------------|---------------------------------------------------------------|---------------------------------------------------|----------|
| Posture Anomaly      | / Distribution                                                                                                    | 176650 Ecsv                                              | Posture Anomaly Density                                                                                                    |             | Ecsv 🖍       | Posture Anomaly Ra   | dar                                                           |                                                   | Ecsv     |
|                      | 95.8%                                                                                                    | <ul> <li>high</li> <li>law</li> <li>medium</li> </ul>    |                                                                                                    |             |              | Softw                | Process Nen<br>Risk<br>Service<br>ere Assers<br>System System | work<br>Events<br>Devices<br>User<br>tem Security |          |
| Posture Anomaly      | / Details                                                                                                    |                                                          |                                                                                                    |             |              | search               |                                                               | Q ECSV 10 V                                       |          |
| ID 17                | Title ↓                                                                                                    | Summary                                                  |                                                                                                    | Anomalies 1 | Hosts ↓      | Confidence Level     | Category IF Del                                               | tected Date                                       | Fix 1    |
| PA-2022-1073 O       | 2022-1073 Image: Unwanted Environment Variables         OS family unix a total of 8801           2022-1069 Image: Unwanted Services         OS family unix with a total of 4           2022-1070 Image: Unwanted Processes         OS family unix with a total of 1 |                                                          | as the highest number of anomalies, v<br>more                                                                                                    | vith 90049  | 79           | 00040                | ve symbol on the                                              | -23                                               | ۶        |
| PA-2022-1069 @       |                                                                                                    |                                                          | i family windows has the highest number of anomalies,<br>h a total of 42967more<br>i family windows has the highest number of anomalies,<br>h a total of 14490more |             | 83           | 40375 dash<br>that P | board indicates<br>A ID's have been                           | 01-23                                             | ۶        |
| PA-2022-1070 @       |                                                                                                    |                                                          |                                                                                                    |             | 81           | 22763                | whitelisted                                                   | -01-23                                            | ۶        |
| PA-2022-1071 🛛       | Unwanted Startup Applications                                                                                                    | OS family unix h<br>a total of 2439                      | as the highest number of anomalies, v<br>more                                                                                                    | ith 5229    | 83           | 5229                 | 8 202                                                         | 23-01-23                                          | ۶        |
| PA-2022-1005 @       | Applications are found to make<br>outbound connections to unusual<br>ports A total of 23 pro-<br>connected to or                                                                                                    |                                                          | esses in the account are found to be<br>in foreign portsmore                                                                                                    | 2663        | 72           | 2863                 | 202                                                           | 23-01-23                                          | F        |
| PA-2022-1068 @       | Unwanted Network Ports are<br>configured                                                                                                    | ows has the highest number of anomalies, 2121<br>784more |                                                                                                    | 80          | 2121         | 202                  | 23-01-23                                                      | ۶.                                                |          |
| Showing results from | m 1 to 10 of 73 Records                                                                                                    |                                                          |                                                                                                    |             |              |                      |                                                               |                                                   |          |
| Posture Anomaly      | / Device Details                                                                                                    |                                                          |                                                                                                    |             |              | search               | QE                                                            | csv 10 🗸                                          |          |
| Host Name 17         | IP Address ↓                                                                                                    | Operating System                                         | em ↓₹ Group ↓₹                                                                                                    | Family      | r ↓₹ Anomaly | Posture Categor      | ,                                                             | 5                                                 | Status ^ |
|                      |                                                                                                    | LinuxMint 21                                             | linuxmint                                                                                                    | unix        | 13912        |                      | 0 = = & (                                                     |                                                   | -        |

7. You can click on the Eye icon to see whitelisted PA ID's.

| sai   | nernow                                                                                    | Managing Test_Account ~                                                 |                     | •                       | )        |                   | Q Sun J                                                        | an 29 3 : 03 : 34 PM | 👌 🛔 Secpod 🗸    |  |
|-------|-------------------------------------------------------------------------------------------|-------------------------------------------------------------------------|---------------------|-------------------------|----------|-------------------|----------------------------------------------------------------|----------------------|-----------------|--|
| PA    |                                                                                           |                                                                         |                     |                         |          | All A             | nomalies Configure                                             | Whitelist Custom Ruk | es 🛛 🗿 👫        |  |
| •     | Posture Anomaly                                                                           | y Distribution                                                          | 176650 <b>E</b> csv | Posture Anomaly Density |          | Ecsv 🥜            | Posture Anomaly Rada                                           | ir                   | ≣csv            |  |
| -<br> |                                                                                           | 95.8%                                                                   | law<br>medium       |                         |          |                   | Process<br>Service<br>Software Asses<br>System System Security |                      |                 |  |
|       | Posture Anomaly                                                                           | v Details                                                               |                     |                         |          |                   | search                                                         |                      | Q ECSV 10 V @ # |  |
|       | ID 1                                                                                      | Title 17                                                                | Summary             |                         | Anomalie | es 🎼 🛛 Hosts 🞼    | Confidence Level                                               | Category 17 Detect   | ed Date ↓ Fix   |  |
|       | PA-2022-1002  Unique software applications determined in select few systems No Anomaly Fe |                                                                         | No Anomaly Fou      | nd                      | 0        | 0                 |                                                                | <b>&amp;</b> 2023-0  | 1-29 💿          |  |
|       | PA-2022-1001 @                                                                            | Vulnerable process making<br>outbound network connection No Anomaly For |                     | nd 0                    |          | 0                 |                                                                | A 2023-0             | 1-29 💿          |  |
|       | Showing results fro                                                                       | m 1 to 2 of 2 Records                                                   |                     |                         |          |                   |                                                                |                      |                 |  |
|       | Once you click on the eye lcon, all the<br>Whitelisted PA ID's are shown.                 |                                                                         |                     |                         |          |                   |                                                                |                      |                 |  |
|       | Posture Anomaly Device Details Host Name 17 IP Address 17 Operating Syst                  |                                                                         |                     |                         |          |                   | se                                                             | irch                 | Q Ecsv 10 🗸     |  |
|       |                                                                                           |                                                                         |                     | em l≣ Group l≣          | Fam      | iily ↓  Anomaly ↓ | Posture Category                                               |                      | Status ▲        |  |
|       |                                                                                           |                                                                         | LinuxMint 21        | linuxmint               | unix     | 13912             | ● ≪ () (<br>■                                                  |                      | 3 -             |  |

Now you know how to whitelist PA ID.